## EXTERNAL SUPPLY ORDER PROCESS

Receive and putaway deliveries to their inventory location.

## **Receive Delivery**

- 1. Enter the resource.
  - a. On a desktop, navigate to POU (SMS) Transactions and Queries and select **Delivery Receiving**.
  - b. On a mobile device, navigate to Point of Use Administration
    > Mobile POU (SMS) and select Delivery Putaway.
- 2. Select Create.
- 3. Enter the Source and Destination Location. Select Continue.
- 4. Scan the item's GTIN or enter the Workday Item Number in the Requested Item field.

- 5. Enter Expiry Date and Serial Number.
  - a. If the GTIN is scanned, the expiry date and serial number will populate automatically.
  - b. If the Workday item number was manually entered, the expiry date and serial number must be manually entered.
- 6. Select Continue.
- 7. Repeat steps 5-7 until all items have been added to the delivery receipt.

## **Putaway Delivery**

- 8. Select Putaway.
- 9. Scan each item's barcode, tracking number, or bin location.
- 10. Once all items have been putaway, the system will return a "Putaway successful." message. Select **OK** to finish.